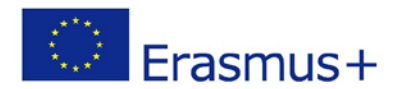

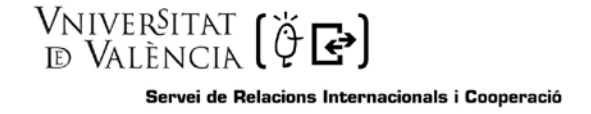

# PREGUNTES FREQÜENTS SOBRE EL FORMULARI DE SOL LICITUD MOVEON

## 1.- QUÈ HE DE FER PER REGISTRAR-ME I PODER ACCEDIR A LA SOL LICITUD?

La primera volta que entres a l`enllaç per fer la sol licitud a través de la plataforma MoveOn, apareixerà la següent pantalla. En primer lloc, hauràs de registrar-te introduint les teues dades en l`apartat "Registration" que hi ha a la dreta.

| ğ exclosos_3  | er_termini.pdf × Staff Outgoin                                     | g form test × +                               |              |          |                       |       |
|---------------|--------------------------------------------------------------------|-----------------------------------------------|--------------|----------|-----------------------|-------|
| 🗲 🔒   https:/ | //uv. <b>moveon4.com</b> /locallogin/564364a                       | 03d5d660f08000001/eng                         | C            | Q Buscar | ☆ 自 ♥ 余               | ∉ 🙆 🗎 |
| Más visitados | 🗍 Student Exchange Pro 📋 Stud                                      | ent Exchange Pro 🎹 Comenzar a u               | ısar Firefox |          |                       |       |
|               | Unive<br>DğVa                                                      | er§itat<br>Lència                             |              |          |                       | ^     |
|               |                                                                    |                                               |              | En       | glish Español Catalan |       |
|               | Authenticati                                                       | on                                            |              |          |                       |       |
|               | Login                                                              |                                               | Registration |          |                       |       |
|               | * Email                                                            |                                               | * First name |          |                       |       |
|               | *Password                                                          |                                               | * Surname    |          |                       |       |
|               | <sup>®</sup> Please type the<br>characters shown in<br>the picture | 9Y Rdm7<br>Show another picture<br>Play audio | Email        |          |                       |       |
|               | Login                                                              |                                               |              |          |                       |       |
|               | Forgot your password?                                              |                                               |              |          |                       |       |
|               | Powered by Mov                                                     | eON © QS unisolution. All Rights R            | eserved.     |          |                       |       |
| <b>1</b>      |                                                                    | nera 👌 🔿 🤇                                    | s 🔊 👰 💘      |          | ES 🔺 🚅 🏲              |       |

Immediatament després, rebràs un correu electrònic amb l`assumpte Form- Confirmation Registration, en el qual et facilitaran un link per completar el teu registre i introduir la teua contrasenya.

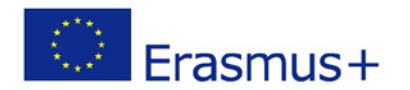

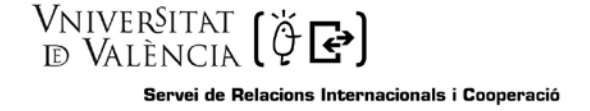

### 2.- EL SISTEMA NO ACCEPTA LA MEUA CONTRASENYA. QUIN ÉS EL PROBLEMA?

Per temes de seguretat, és necessari que la teua contrasenya incloga lletres, números i caracters especials (signes d`interrogació, parèntesi, etc.). Si manca algun d`aquestos caràcters, no s`acceptarà la teua contrasenya.

#### 3- JA M`HE REGISTRAT. COM ENTRE ARA A LA SOL LICITUD?

Una volta realitzat el teu registre, per autenticar-te i accedir a la sol licitud, sols hauràs d'introduir el teu correu electrònic i la contrasenya en l'apartat Authentication que apareix a l'esquerra de la pantalla.

4.- EN COMPLETAR LA PRIMERA PANTALLA DEL FORMULARI I ANAR A LA SEGONA, ME N`ADONE QUE NO S`HAN GUARDAT ELS CANVIS, PER QUÈ?

Per tal que es desa la informació que inclous al formulari, has de prémer el botó "Guardar canvis" que apareix al peu del formulari en cadascun dels apartats. A més a més, quan acabes d`introduir tota la informació d`un apartat, hauràs de marcar la casella "Marcar pàgina com a completada", que es troba també en la part inferior de la pantalla.

| Staff Outgoing form test × moveon × +                                                            |         |     | ) ×  |
|--------------------------------------------------------------------------------------------------|---------|-----|------|
| (←) ▲ https://uv.moveon4.com/form/564364a03d5d660f88000001/cat (℃) Q. Buscar                     | 1       | 9 🔕 | =    |
| Adis visitados 🗍 Student Exchange Pro 🗍 Student Exchange Pro M Comenzar a usar Firefox           |         |     |      |
| DÖVALÈNCIA                                                                                       |         |     | Í    |
|                                                                                                  |         |     |      |
| English Español Catalan                                                                          |         |     |      |
|                                                                                                  |         |     |      |
| Benvingut mara_maranon@hotmail.com button_logout                                                 |         |     |      |
| Sol·licitud per a la mobilitat del personal                                                      |         |     |      |
| (Liasilius RA IVI)                                                                               |         |     |      |
| Formació                                                                                         |         |     |      |
| Dates personals                                                                                  |         |     |      |
| Formació Lloc de treball actual                                                                  |         |     |      |
| Mobilitat  Tipus de Personal  Personal Docent i Investigador  Personal d'Administració i Serveis |         |     |      |
| Documentació requerida                                                                           |         |     |      |
| Declaració de consentiment Intercanvi previ                                                      |         |     | F    |
| Enviar sol·licitud  The realitzat prèviament una  No Si estada de mobilitat per al personal      |         |     |      |
| 🔤 Marcar pàgina com a completada                                                                 |         |     |      |
| I Guardar canvis                                                                                 |         |     |      |
|                                                                                                  |         |     |      |
|                                                                                                  |         |     |      |
| Powered by MoveON © QS unisolution. All Rights Reserved.                                         |         |     |      |
|                                                                                                  |         |     |      |
|                                                                                                  |         |     |      |
|                                                                                                  |         |     |      |
|                                                                                                  |         |     |      |
| 😵 🤗 🚞 🝓 🔉 🐅 🛓 🔿 S 🔣 🞯 ₩                                                                          | <u></u> | 1   | 3:49 |

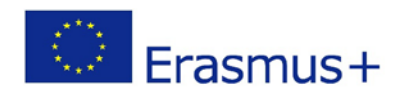

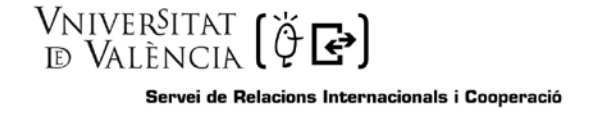

## 5.- JA HE FINALITZAT LA MEUA SOL LICITUD, QUÈ FAIG PER ENVIAR-LA?

Has d`anar a l`apartat "enviar sol licitud" i donar al botó enviar. Si et manca completar algun camp et sortirà un avís i no et deixarà enviar-la. En cas contrari, s`enviarà la sol licitud i l`aplicació generarà un PDF amb tota la informació introduïda, que et podràs descarregar i guardar.

A més a més, rebràs un missatge a la teua adreça de correu electrònic amb l`assumpte Form-Application submitted, informant-te que la sol licitud ha sigut correctament enviada.

#### 6.- PUC REALITZAR MODIFICACIONS EN LA SOL LICITUD UNA VOLTA REMESA?

Una volta enviada la sol licitud ja no pots realitzar modificacions. En cas que ho necessites, posa`t en contacte amb nosaltres a través de l`adreça <u>pas-pdi@uv.es</u>